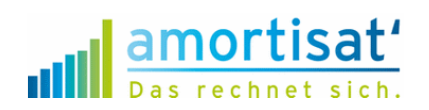

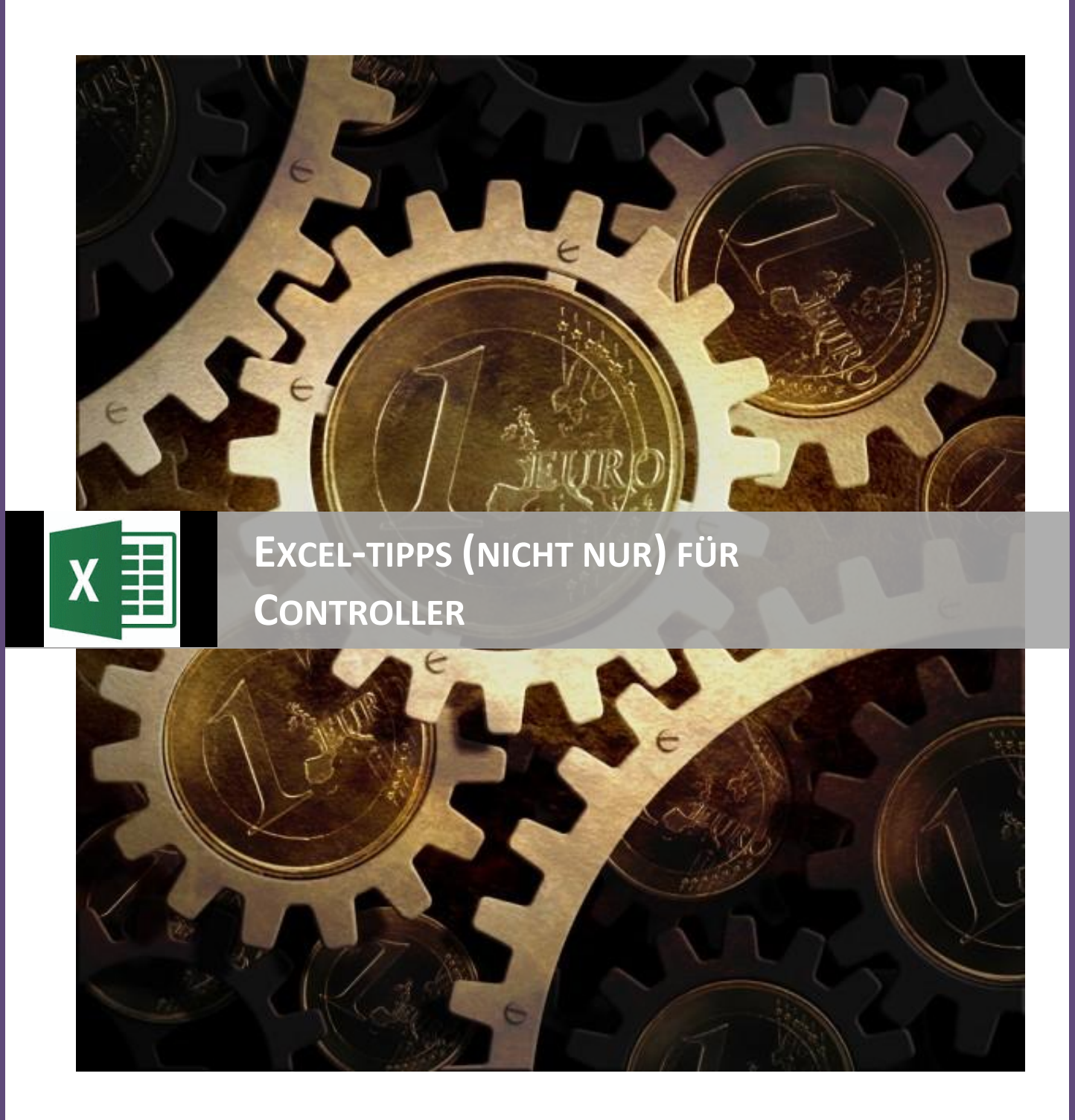

amortisat.de | Winfried Eitel

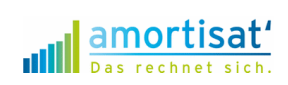

# Excel-Tipps (nicht nur) für Controller

# Inhalt dieses eBooks

| 1.             | BASISFUNKTIONEN()                                                                                                    | 4                                                                                 |
|----------------|----------------------------------------------------------------------------------------------------|-----------------------------------------------------------------------------------|
|                | Kumulierte Werte                                                                                                    | 4                                                                                 |
|                | Einfache Durchschnitts-Werte                                                                                                    | 4                                                                                 |
|                | Größter Wert – kleinster Wert                                                                                                    | 5                                                                                 |
|                | Gewogene Durchschnitts-Werte                                                                                                    | 5                                                                                 |
|                | Anzahl einer Auswahl                                                                                                    | 6                                                                                 |
|                | Runden, auch vor dem Komma                                                                                                    | 6                                                                                 |
| 2.             | Zahlenformate selber festlegen                                                                                                    | 7                                                                                 |
|                | Benutzerdefinierte Zahlenformate                                                                                                    | 7                                                                                 |
|                | Ausrichtung in einer Zelle links- und rechtsbündig                                                                                                    | 8                                                                                 |
| 3.             | Mit Zeitangaben rechnen                                                                                                    | 9                                                                                 |
|                | Datumswerte berechnen                                                                                                    | 9                                                                                 |
|                | Verketten von Zellen bzw. Daten                                                                                                    | 9                                                                                 |
|                |                                                                                                    |                                                                                   |
| 4.             | Suchen und finden in Tabellen                                                                                                    | . 10                                                                              |
| 4.             | Spaltenverweise und Zeilenverweise                                                                                                    | . <b>. 10</b><br>10                                                               |
| 4.             | Suchen und finden in Tabellen<br>Spaltenverweise und Zeilenverweise<br>Summe eines Kriteriums                                                                                                    | <b>10</b><br>10<br>11                                                             |
| 4.             | Suchen und finden in Tabellen<br>Spaltenverweise und Zeilenverweise<br>Summe eines Kriteriums<br>Summe mehrerer Kriterien                                                                                                    | <b>10</b><br>10<br>11<br>12                                                       |
| 4.             | Suchen und finden in Tabellen         Spaltenverweise und Zeilenverweise         Summe eines Kriteriums         Summe mehrerer Kriterien         Summe gefilterter Werte                                                                                                    | <b>10</b><br>10<br>11<br>12<br>12                                                 |
| 4.             | Suchen und finden in Tabellen         Spaltenverweise und Zeilenverweise         Summe eines Kriteriums         Summe mehrerer Kriterien         Summe gefilterter Werte         Funktionen kombinieren                                                                                                    | <b>10</b><br>10<br>11<br>12<br>12<br><b>14</b>                                    |
| 4.             | <ul> <li>Suchen und finden in Tabellen</li> <li>Spaltenverweise und Zeilenverweise</li> <li>Summe eines Kriteriums</li> <li>Summe mehrerer Kriterien</li> <li>Summe gefilterter Werte</li> <li>Funktionen kombinieren</li> <li>WENN(UND())</li> </ul>                                                                                                    | <b>10</b><br>11<br>12<br>12<br>12<br>14                                           |
| 4.             | <ul> <li>Suchen und finden in Tabellen</li></ul>                                                                                                    | <b>10</b><br>11<br>12<br>12<br>12<br>14<br>14                                     |
| 4.             | <ul> <li>Suchen und finden in Tabellen</li> <li>Spaltenverweise und Zeilenverweise</li> <li>Summe eines Kriteriums</li> <li>Summe mehrerer Kriterien</li> <li>Summe gefilterter Werte</li> <li>Funktionen kombinieren</li> <li>WENN(UND())</li> <li>WENN(ODER())</li> <li>Fehlerwerte</li> </ul>                                                                                                 | <b>10</b><br>10<br>11<br>12<br>12<br>14<br>14<br>15                               |
| 4.<br>5.<br>6. | Suchen und finden in Tabellen         Spaltenverweise und Zeilenverweise.         Summe eines Kriteriums         Summe mehrerer Kriterien         Summe gefilterter Werte         Summe kombinieren         WENN(UND())         WENN(ODER())         Fehlerwerte         Rennerlisten und ABC-Analysen automatisch erstellen                                                                     | 10<br>10<br>11<br>12<br>12<br>12<br>14<br>14<br>14<br>15<br>16                    |
| 4.<br>5.       | <ul> <li>Suchen und finden in Tabellen</li> <li>Spaltenverweise und Zeilenverweise</li> <li>Summe eines Kriteriums</li> <li>Summe mehrerer Kriterien</li> <li>Summe gefilterter Werte</li> <li>Funktionen kombinieren</li> <li>WENN(UND())</li> <li>WENN(ODER())</li> <li>Fehlerwerte</li> <li>Rennerlisten und ABC-Analysen automatisch erstellen</li> <li>"Renner- / Pennerlisten".</li> </ul> | 10<br>11<br>12<br>12<br>12<br>12<br>12<br>14<br>14<br>15<br>16                    |
| 4.<br>5.       | <ul> <li>Suchen und finden in Tabellen</li> <li>Spaltenverweise und Zeilenverweise</li> <li>Summe eines Kriteriums</li> <li>Summe mehrerer Kriterien</li> <li>Summe gefilterter Werte</li> <li>Funktionen kombinieren</li> <li>WENN(UND())</li> <li>WENN(ODER())</li> <li>Fehlerwerte</li> <li>Rennerlisten und ABC-Analysen automatisch erstellen</li> <li>"Renner- / Pennerlisten"</li> </ul>  | <b>10</b><br>11<br>12<br>12<br>12<br>12<br>12<br>12<br>12<br>14<br>15<br>16<br>16 |

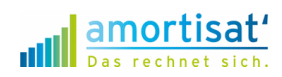

4

amortisat.de | © 2016 Winfried Eitel

# 1. BASISFUNKTIONEN()

## **Kumulierte Werte**

Wenn Sie aufgelaufene Werte (Year-to-Date) ermitteln möchten, benutzen Sie die Formel =SUMME() mit zwei Zellen. Die erste Zelle in der Formel muss das \$-Zeichen enthalten. Mit dem

amortisat

| 4  | Α    | В         | С          | D         | Е | F               |
|----|------|-----------|------------|-----------|---|-----------------|
| 1  | Kumu | ulierte \ | Nerte      |           |   |                 |
| 2  |      |           |            |           |   |                 |
| 3  |      | Monat     | Monatswert | kumuliert |   |                 |
| 4  |      | Jan       | 33.000     | 33.000    |   | =SUMME(C\$4:C4) |
| 5  |      | Feb       | 29.000     | 62.000    |   | =SUMME(C\$4:C5) |
| 6  |      | Mrz       | 13.000     | 75.000    |   |                 |
| 7  |      | Apr       | 33.000     | 108.000   |   |                 |
| 8  |      | Mai       | 15.000     | 123.000   |   |                 |
| 9  |      | Jun       | 15.000     | 138.000   |   |                 |
| 10 |      | Jul       | 21.000     | 159.000   |   |                 |
| 11 |      | Aug       | 13.000     | 172.000   |   |                 |
| 12 |      | Sep       | 24.000     | 196.000   |   |                 |
| 13 |      | Okt       | 30.000     | 226.000   |   |                 |
| 14 |      | Nov       | 21.000     | 247.000   |   |                 |
| 15 |      | Dez       | 31.000     | 278.000   |   |                 |
| 16 |      | Total     | 278.000    |           |   |                 |
| 17 |      |           |            |           |   |                 |

eichen enthälten. Mit dem
\$-Zeichen legen Sie die
absolute Adresse einer
Zelle fest. Diese wird beim
Kopieren der Formel nicht
verändert. Die ohne \$Zeichen angegebene Zelle
(relative Adressierung)
wird beim Kopieren der
Formel angepasst.

In diesem Beispiel lautet die Formel in der Zelle D3: =SUMME(C\$4:C4).

Wenn Sie diese Formel bis D15 herunter kopieren, erhalten Sie die jeweils

Е

D

kumulierten Werte aus Spalte C.

# **Einfache Durchschnitts-Werte**

Mit der Formel =MITTELWERT() können Sie den einfachen Durchschnitt einer Auflistung be-

А

В

stimmen. Die Formel funktioniert ähnlich wie die Formel =SUMME(). In die Klammer gehört der Bereich, über den Sie den Mittelwert ermitteln wollen.

Im Beispiel wollen Sie den durchschnittlichen monatlichen Umsatz ermitteln. Deshalb steht in der Zelle C17 die Formel: =MITTELWERT(C4:C15). Es werden nur Felder im Mittelwert berücksichtigt, die einen Wert enthalten.

1 einfacher Durchschnitt 2 3 Monat Monatswert kumuliert 4 17.000 17.000 Jan 5 Feb 31.000 48.000 6 Mrz 66.000 18.000 7 82.000 Apr 16.000 8 Mai 28.000 110.000 9 Jun 14.000 124.000 Jul 10 33.000 157.000 11 28.000 185.000 Aug 12 Sep 17.000 202.000 13 Okt 21.000 223.000 Nov 253.000 14 30.000 15 Dez 27.000 280.000 16 Total 280.000 Ø-Wert 23.333 =MITTELWERT(C4:C15) 17

С

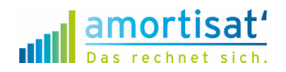

Es macht einen Unterschied, ob Sie ein leeres Feld oder ein Feld mit dem Wert "0" in den Mittelwert einfließen lassen.

## Größter Wert – kleinster Wert

Wenn Sie in einer Tabelle den größten Wert suchen, verwenden Sie die Formel =MAX().

|    | A B    |         | С          | D            |
|----|--------|---------|------------|--------------|
| 1  | Größte | r Wert  |            |              |
| 2  |        |         |            |              |
| 3  |        | Monat   | Monatswert | kumuliert    |
| 4  |        | Jan     | 27.000     | 27.000       |
| 5  |        | Feb     | 21.000     | 48.000       |
| 6  |        | Mrz     | 27.000     | 75.000       |
| 7  |        | Apr     | 26.000     | 101.000      |
| 8  |        | Mai     | 14.000     | 115.000      |
| 9  |        | Jun     | 17.000     | 132.000      |
| 10 |        | Jul     | 24.000     | 156.000      |
| 11 |        | Aug     | 32.000     | 188.000      |
| 12 |        | Sep     | 31.000     | 219.000      |
| 13 |        | Okt     | 19.000     | 238.000      |
| 14 |        | Nov     | 24.000     | 262.000      |
| 15 |        | Dez     | 15.000     | 277.000      |
| 16 |        | Total   | 277.000    |              |
| 17 |        |         |            |              |
| 18 |        |         |            |              |
| 19 |        | Maximum | 32.000     | =MAX(C4:C15) |

|    | Α       | В       | С          | D            |
|----|---------|---------|------------|--------------|
| 1  | Kleinst | er Wert |            |              |
| 2  |         |         |            |              |
| 3  |         | Monat   | Monatswert | kumuliert    |
| 4  |         | Jan     | 27.000     | 27.000       |
| 5  |         | Feb     | 21.000     | 48.000       |
| 6  |         | Mrz     | 27.000     | 75.000       |
| 7  |         | Apr     | 26.000     | 101.000      |
| 8  |         | Mai     | 14.000     | 115.000      |
| 9  |         | Jun     | 17.000     | 132.000      |
| 10 |         | Jul     | 24.000     | 156.000      |
| 11 |         | Aug     | 32.000     | 188.000      |
| 12 |         | Sep     | 31.000     | 219.000      |
| 13 |         | Okt     | 19.000     | 238.000      |
| 14 |         | Nov     | 24.000     | 262.000      |
| 15 |         | Dez     | 15.000     | 277.000      |
| 16 |         | Total   | 277.000    |              |
| 17 |         |         |            |              |
| 18 |         |         |            |              |
| 19 |         | Minimum | 14.000     | =MIN(C4:C15) |

Wenn Sie in einer Tabelle den kleinsten Wert suchen, verwenden Sie die Formel =MIN().

## **Gewogene Durchschnitts-Werte**

Beim gewogenen Durchschnitt berücksichtigen Sie, dass die einzelnen Werte eine unterschiedliche Gewichtung haben. Wenn Sie beispielsweise den Durchschnittspreis des vergangenen

|    | А         | В          | С       | D      | E                                 | Jahres aus den Monats-   |
|----|-----------|------------|---------|--------|-----------------------------------|--------------------------|
| 1  | gewogener | Durchschni | tt      |        |                                   | werten ermitteln         |
| 2  |           |            |         |        |                                   | weiten ermittem          |
| 3  |           | Monat      | Stück   | Preis  |                                   | wollen, sollten Sie be-  |
| 4  |           | Jan        | 33.000  | 105,00 |                                   | rücksichtigen dass die   |
| 5  |           | Feb        | 16.000  | 104,00 |                                   | rucksteringert, udss die |
| 6  |           | Mrz        | 18.000  | 93,00  |                                   | einzelnen Monate den     |
| 7  |           | Apr        | 30.000  | 94,00  |                                   | Durchschnitt unter-      |
| 8  |           | Mai        | 29.000  | 89,00  |                                   |                          |
| 9  |           | Jun        | 16.000  | 94,00  |                                   | schiedlich stark beein-  |
| 10 |           | Jul        | 23.000  | 105,00 |                                   | flussen.                 |
| 11 |           | Aug        | 21.000  | 91,00  |                                   |                          |
| 12 |           | Sep        | 29.000  | 102,00 |                                   | In Deisniel kännten Cie  |
| 13 |           | Okt        | 13.000  | 92,00  |                                   | im Beispiel konnten Sie  |
| 14 |           | Nov        | 15.000  | 85,00  |                                   | jetzt eine neue Spalte   |
| 15 |           | Dez        | 24.000  | 98,00  |                                   | für den Umsetz ein       |
| 16 |           | Total      | 267.000 |        |                                   | iur den Omsatz ein-      |
| 17 |           | Ø-Wert     | 22.250  | 96,69  | =SUMMENPRODUKT(C4:C15;D4:D15)/C16 | fügen (Stück * Preis).   |

Diese Umsatzwerte dann addieren und durch die Stückzahlsumme dividieren.

Einfacher geht es mit der Formel =SUMMENPRODUKT().

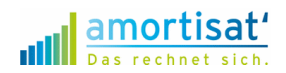

In der Zelle D17 finden Sie die Eingabe: =SUMMENPRODUKT(C4:C15; D4:D15)/C16

Die beiden Zellbereiche geben an, welche Werte miteinander multipliziert werden sollen. Hier sind es die Stückzahlen aus Spalte C mit den Preisen aus Spalte D. Achten Sie darauf, dass die beiden Zellbereiche die gleiche Größe haben, sonst erhalten Sie die Fehlermeldung #WERT! Das Ergebnis teilen Sie dann durch C16 – das ist die Summe der Stückzahlen und Sie erhalten den durchschnittlichen Preis des Jahres.

Die Einsatzmöglichkeiten der Formel =SummenProdukt() sind sehr vielfältig. Weiter unten finden Sie ein weiteres Beispiel.

## **Anzahl einer Auswahl**

Wollen Sie ermitteln, wie oft ein gesuchter Begriff in einem Datenbereich vorkommt, verwenden

|    |        |      |         |             |         |   |                             | Sia dia Earmal            |
|----|--------|------|---------|-------------|---------|---|-----------------------------|---------------------------|
|    | А      | В    | С       | D           | E       | F | G                           | Sie die Former            |
| 1  | Zählen |      |         |             |         |   |                             | =ZÄHLENWENN().            |
| 2  |        |      |         |             |         |   |                             | U U                       |
| 3  |        | Jahr | Marke   | Warengruppe | Farbe   |   |                             | C'a a da a su a Valendara |
| 4  |        | 2015 | Marke 1 | Hosen       | schwarz |   |                             | Sie geben zunächst den    |
| 5  |        | 2015 | Marke 1 | Jacken      | blau    |   |                             | zu durchsuchenden         |
| 6  |        | 2015 | Marke 2 | Pullover    | schwarz |   |                             | zu durchsüchenden         |
| 7  |        | 2015 | Marke 2 | Hemden      | grün    |   |                             | Bereich ein, danach       |
| 8  |        | 2015 | Marke 3 | Taschen     | orange  |   |                             | das Suchkritarium         |
| 9  |        | 2015 | Marke 4 | Jacken      | blau    |   |                             | uas suchkriterium.        |
| 10 |        | 2015 | Marke 1 | Pullover    | schwarz |   |                             |                           |
| 11 |        | 2015 | Marke 3 | Hemden      | orange  |   |                             | Im Beispiel werden alle   |
| 12 |        | 2015 | Marke 1 | Hemden      | grün    |   |                             | ,                         |
| 13 |        | 2015 | Marke 3 | Pullover    | grün    |   |                             | schwarzen Produkte        |
| 14 |        | 2015 | Marke 2 | Taschen     | blau    |   |                             | gezählt Ändern Sie die    |
| 15 |        | 2015 | Marke 4 | Hosen       | rot     |   |                             | Sezante, Andern Sie die   |
| 16 |        | 2015 | Marke 4 | Hosen       | schwarz |   |                             | Eingabe in E19 in "rot",  |
| 17 |        |      |         |             |         |   |                             | zählt Evcol allo roton    |
| 18 |        |      |         |             | Farbe   |   |                             |                           |
| 19 |        |      |         |             | schwarz | 4 | =ZÄHLENWENN(E4:E16;\$E\$19) | Produkte.                 |
|    |        |      |         |             |         |   |                             |                           |

#### Runden, auch vor dem Komma

Mit der Funktion =RUNDEN() können Sie einen Wert oder das Ergebnis einer Formel beliebig

genau runden. Der Wert nach dem Semikolon gibt an, auf wie viele Stellen gerundet werden soll. Mit der Angabe eines negativen Wertes runden Sie "links vom Komma", also z.B. auf Tausender.

|   | Α      | В           | С           | D              |
|---|--------|-------------|-------------|----------------|
| 1 | Runden |             |             |                |
| 2 |        |             |             |                |
| 3 |        | Ist         | gerundet    |                |
| 4 |        | 702.525,086 | 702.525,090 | =RUNDEN(B4;2)  |
| 5 |        | 702.525,086 | 702.525,100 | =RUNDEN(B4;1)  |
| 6 |        | 702.525,086 | 702.525,000 | =RUNDEN(B4;0)  |
| 7 |        | 702.525,086 | 702.530,000 | =RUNDEN(B4;-1) |
| 8 |        | 702.525,086 | 702.500,000 | =RUNDEN(B4;-2) |
| 9 |        | 702.525,086 | 703.000,000 | =RUNDEN(B4;-3) |

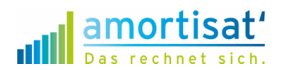

# 2. Zahlenformate selber festlegen

Über das Menü gelangen Sie mit "Start/Zahl" (oder mit der Tastenkombination <Strg>+<1>) in das Auswahlfenster für die Zell-Formatierung. Hier können Sie aus einer Reihe vordefinierter Zahlenformate auswählen. Soweit nichts Neues.

| Monat | EURO     | Zellen formatieren ? ×                                                                 |        |  |  |  |
|-------|----------|----------------------------------------------------------------------------------------|--------|--|--|--|
| Jan   | 27.000€  | Zahlen Ausrichtung Schrift Rahmen Ausfüllen Schutz                                     |        |  |  |  |
| Feb   | 21.000€  | Kategorie:                                                                             |        |  |  |  |
| Mrz   | 27.000€  | Zahl 27.000 €                                                                          |        |  |  |  |
| Apr   | 26.000€  | Datum<br>Uhrzeit Symbol: €                                                             | ~      |  |  |  |
| Mai   | 14.000€  | Prozent<br>Bruch Negative Zahlen:<br>Wissenschaft 1 224 6                              |        |  |  |  |
| Jun   | 17.000€  | Text 1.234€<br>Sonderformat -1.234€                                                    |        |  |  |  |
| Jul   | 24.000€  | benutzerdenniert -1.234€                                                               |        |  |  |  |
| Aug   | 32.000€  |                                                                                        |        |  |  |  |
| Sep   | 31.000€  | ~                                                                                      | ~      |  |  |  |
| Okt   | 19.000€  | Währung wird für allgemeine monetäre Werte verwendet. Benutzen Sie Buchhaltung, um die |        |  |  |  |
| Nov   | 24.000€  | Dezimalstellen in einer Spalte auszurichten.                                           |        |  |  |  |
| Dez   | 15.000€  |                                                                                        |        |  |  |  |
| Total | 277.000€ | OK Abbr                                                                                | rechen |  |  |  |

Interessant wird es, wenn Sie die Kategorie "Benutzerdefiniert" auswählen.

# Benutzerdefinierte Zahlenformate

Mit den benutzerdefinierten Zahlenformaten können Sie nahezu beliebigen Text mit Ihren Zahlenwerten anzeigen, ohne dass diese ihre Zahleneigenschaft verlieren. Sie können mit derartig formatierten Zellen also weiterhin in Formeln rechnen.

Geben Sie dazu in das Feld "Typ" das gewünschte Format bzw. den anzuzeigenden Text ein. Damit die Anzeige fehlerfrei funktioniert, sollten Sie den Text in "Anführungszeichen" setzen. Im Beispiel: #.##0" St.". Das #-Zeichen bewirkt, das führende Nullen nicht angezeigt werden.

| Manak | FUDO     |           | · Zellen formatieren                                                                     | ? ×             |  |  |
|-------|----------|-----------|------------------------------------------------------------------------------------------|-----------------|--|--|
| wonat | EURO     | ivienge   | Zahlen Ausrichtung Schrift Rahmen Ausfüllen Schutz                                       |                 |  |  |
| Jan   | 27.000€  | 239 St.   | Kategorie:                                                                               |                 |  |  |
| Feb   | 21.000€  | 244 St.   | Standard A Beispiel<br>Zahl 237 St.                                                      |                 |  |  |
| Mrz   | 27.000€  | 227 St.   | Währung Typ:                                                                             |                 |  |  |
| Apr   | 26.000€  | 228 St.   | Uhrzeit<br>Prozent                                                                       | •               |  |  |
| Mai   | 14.000€  | 159 St.   | Bruch #.##0,000 #                                                                        |                 |  |  |
| Jun   | 17.000€  | 152 St.   | Sonderformat #.##0 €<br>Benutzerdefiniert #.##0,0                                        |                 |  |  |
| Jul   | 24.000€  | 233 St.   | #.##0,00" €/St."<br>"Ø"#.##0,00" €/St."                                                  |                 |  |  |
| Aug   | 32.000€  | 323 St.   | "∅"=,##0,00"€/St."<br>"∅"* #,##0,00"€/St."<br>#,##0"St."                                 | <b>~</b>        |  |  |
| Sep   | 31.000€  | 284 St.   | ,                                                                                        | <u>L</u> öschen |  |  |
| Okt   | 19.000€  | 218 St.   | Geben Sie Ihr Zahlenformat ein, unter Verwendung eines der bestehenden Zahlenformate als |                 |  |  |
| Nov   | 24.000€  | 270 St.   | Ausgangspunkt.                                                                           |                 |  |  |
| Dez   | 15.000€  | 128 St.   |                                                                                          |                 |  |  |
| Total | 277.000€ | 2.706 St. | ОК                                                                                       | Abbrechen       |  |  |

amortisat.de | © 2016 Winfried Eitel

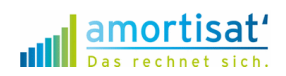

Auf die gleiche Art und Weise können Sie auch z.B. "€/St." anzeigen lassen. Sie können sowohl vorangestellten als auch nachfolgenden Text verwenden. Damit der Durchschnittspreis angezeigt wird, setzen Sie das Ø-Zeichen vor das Ergebnis der Berechnung. Die Einheit "€/St." dahinter.

# Ausrichtung in einer Zelle links- und rechtsbündig

Möchten Sie das Ø linksbündig und den Wert rechtsbündig anzeigen, verwenden Sie die Eingabe "\* ". Diese bewirkt, dass alles links des \* linksbündig angezeigt wird und die Stellen bis zur rechtsbündigen Anzeige mit Leerzeichen " " aufgefüllt wird. Bei der Eingabe "\*." würden Stellen mit Punkten aufgefüllt.

ir

|       |          |           |               | Zellen formatieren                                                                                                    | ? X             |
|-------|----------|-----------|---------------|----------------------------------------------------------------------------------------------------|-----------------|
| Monat | EURO     | Menge     | Preis         | Zahlen Ausrichtung Schrift Rahmen Ausfüllen Schutz                                                                     |                 |
| Jan   | 27.000€  | 239 St.   | 113,00 €/St.  | Kategorie:                                                                                                    |                 |
| Feb   | 21.000€  | 244 St.   | 86,00 €/St.   | Zahl Ø102,37€/St.                                                                                                    |                 |
| Mrz   | 27.000€  | 227 St.   | 119,00 €/St.  | Buchhaltung Typ:<br>Datum Tate # #0.00" #/st 1                                                                         |                 |
| Apr   | 26.000€  | 228 St.   | 114,00 €/St.  | Uhrzeit D ###0,00 €(3]<br>Prozent -* #.##0,00 €(-;-* #.##0,00 €(-;* *.*??? €(-;@(-<br>###0,00 €(-;-* #.##0,00 €(-;-*)) | ^               |
| Mai   | 14.000€  | 159 St.   | 88,00 €/St.   | Wissenschaft         TTT           Text         [5-407]TTTT.T. MMMM 1111                                               |                 |
| Jun   | 17.000€  | 152 St.   | 112,00 €/St.  | Sonderformat #.##0 €<br>Benutzerdefiniert #.##0,0                                                                      |                 |
| Jul   | 24.000€  | 233 St.   | 103,00 €/St.  | #.##0,00" €/St."<br>"Ø"#.##0,00" €/St."<br>"6" # ##0.00" €/St."                                                        |                 |
| Aug   | 32.000€  | 323 St.   | 99,00 €/St.   | "⊘"_#.##0,00" €/St.<br>"⊘"* #.##0,00" €/St."<br>#.##0" St."                                                            | <b>~</b>        |
| Sep   | 31.000€  | 284 St.   | 109,00 €/St.  | v                                                                                                    | <u>L</u> öschen |
| Okt   | 19.000€  | 218 St.   | 87,00 €/St.   | Geben Sie Ihr Zahlenformat ein, unter Verwendung eines der bestehenden Zahlenformate al                                | ls              |
| Nov   | 24.000€  | 270 St.   | 89,00 €/St.   | Ausgangspunkt.                                                                                                    |                 |
| Dez   | 15.000€  | 128 St.   | 117,00 €/St.  |                                                                                                    |                 |
| Total | 277.000€ | 2.706 St. | Ø 102,37€/St. | ОК                                                                                                    | Abbrechen       |

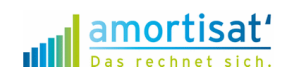

# 3. Mit Zeitangaben rechnen

## Datumswerte berechnen

Für die Berechnung von Datumswerten steht eine Reihe von bekannten, aber auch eher unbekannten Formeln zur Verfügung.

**=JETZT()** (ohne Parameter) berechnet das aktuelle Tagesdatum aus. Mit **=**JAHR() können Sie das Jahr aus dem Datum ausgeben lassen. Ähnlich arbeiten **=MONAT()** und **=TAG()**.

Nicht so geläufig sind die Funktionen =KALENDERWOCHE() und =WOCHENTAG().

|    | А         | В         | С          | D                  |
|----|-----------|-----------|------------|--------------------|
| 1  | Datumswer | te        |            |                    |
| 2  |           |           |            |                    |
| 3  |           | Datum     | 04.02.2016 |                    |
| 4  |           | Jahr      | 2016       | =JAHR(C3)          |
| 5  |           | Monat     | 2          | =MONAT(C3)         |
| 6  |           | Tag       | 4          | =TAG(C3)           |
| 7  |           | кw        | 6          | =KALENDERWOCHE(C3) |
| 8  |           |           |            |                    |
| 9  |           | Wochentag | 5          | =WOCHENTAG(C3)     |
| 10 |           | Wochentag | Do         | Zahlenformat "TTT" |

# Verketten von Zellen bzw. Daten

Mit dem Operator "&" können Sie die Inhalte verschiedener Zellen zusammen fügen.

|   | А         | В     | С        | D                 |
|---|-----------|-------|----------|-------------------|
| 1 | Verketten |       |          |                   |
| 2 |           |       |          |                   |
| 3 |           |       |          |                   |
| 4 |           | Jahr  | 2016     |                   |
| 5 |           | Monat | 4        |                   |
| 6 |           | Tag   | 4        |                   |
| 7 |           | Datum | 4.4.2016 | =C6&"."&C5&"."&C4 |
| 8 |           |       |          |                   |

In diesem Beispiel werden die Felder Jahr, Monat und Tag zu einer Datumsanzeige verkettet.

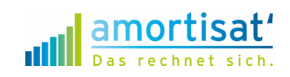

# 4. Suchen und finden in Tabellen

## Spaltenverweise und Zeilenverweise

Wenn Sie einem Wert Bezeichnungen oder andere Werte zuordnen wollen, die in einer anderen Tabelle hinterlegt sind, benutzen Sie Tabellenverweise. Je nachdem wie die Tabelle sortiert ist, verwenden Sie die Spalten- bzw. Zeilenverweisformel.

#### **Spaltenverweise**

Befindet sich das Suchkriterium in Spalten und die gesuchten Ergebnisse rechts davon, verwenden Sie den =**SVERWEIS()**.

Die Formel =SVERWEIS() benötigt die folgenden Angaben:

Zunächst wird das Suchkriterium benötigt (hier B19), dann der Suchbereich, in dem die Werte enthalten sind (hier B4:F16). Danach legen Sie die Spalte fest, in der der gesuchte Wert steht. Für Ist-Werte die Spalte 2, für Plan-Werte die Spalte 3 etc.

Mit der abschließenden "O", legen Sie fest, dass nur Werte ausgegeben werden, wenn das Suchkriterium exakt gefunden wurde. Statt "O" können Sie auch "Falsch" eingeben.

#### Formel in C19: =SVERWEIS(\$B\$19;\$B\$4:\$F\$16;2;0)

| 4  | ٨       | D         | C          | D E                                 |                    | E          |  |  |  |  |
|----|---------|-----------|------------|-------------------------------------|--------------------|------------|--|--|--|--|
|    | A       | •         | C          | U                                   | E                  | F          |  |  |  |  |
| 1  | Spalter | nverweise |            |                                     |                    |            |  |  |  |  |
| 2  |         |           |            |                                     |                    |            |  |  |  |  |
| 3  |         | Monat     | Ist        | Plan                                | Vorjahr            | Forecast   |  |  |  |  |
| 4  |         | Jan       | 26.000     | 15.000                              | 27.000             | 17.000     |  |  |  |  |
| 5  |         | Feb       | 13.000     | 27.000                              | 21.000             | 20.000     |  |  |  |  |
| 6  |         | Mrz       | 14.000     | 16.000                              | 28.000             | 18.000     |  |  |  |  |
| 7  |         | Apr       | 24.000     | 18.000                              | 17.000             | 18.000     |  |  |  |  |
| 8  |         | Mai       | 32.000     | 31.000                              | 16.000             | 27.000     |  |  |  |  |
| 9  |         | Jun       | 15.000     | 18.000                              | 29.000             | 29.000     |  |  |  |  |
| 10 |         | Jul       | 30.000     | 22.000                              | 18.000             | 14.000     |  |  |  |  |
| 11 |         | Aug       | 15.000     | 13.000                              | 14.000             | 21.000     |  |  |  |  |
| 12 |         | Sep       | 25.000     | 13.000                              | 26.000             | 17.000     |  |  |  |  |
| 13 |         | Okt       | 26.000     | 28.000                              | 31.000             | 28.000     |  |  |  |  |
| 14 |         | Nov       | 26.000     | 15.000                              | 25.000             | 20.000     |  |  |  |  |
| 15 |         | Dez       | 15.000     | 22.000                              | 32.000             | 20.000     |  |  |  |  |
| 16 |         | Total     | 261.000    | 238.000                             | 284.000            | 249.000    |  |  |  |  |
| 17 |         |           |            |                                     |                    |            |  |  |  |  |
| 18 |         |           |            |                                     |                    |            |  |  |  |  |
| 19 |         | Jun       | 15.000     | 18.000                              |                    |            |  |  |  |  |
| 20 |         |           | =SVERWEIS( | VERWEIS(\$B\$19;\$B\$4:\$F\$16;2;0) |                    |            |  |  |  |  |
| 21 |         |           |            | =SVERWEIS(                          | \$B\$19;\$B\$4:\$I | F\$16;3;0) |  |  |  |  |
| 22 |         |           |            |                                     |                    |            |  |  |  |  |

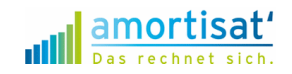

#### Zeilenverweise

Befindet sich das Suchkriterium in den Zeilen und die gesuchten Ergebnisse unterhalb davon, verwenden Sie den =WVERWEIS().

Die Verwendung erfolgt analog zum Spaltenverweis. Allerdings geben Sie jetzt die gesuchte Zeilennummer in die Formel ein. Die Formel in C11 lautet: =WVERWEIS(C\$10;C\$3:E\$7;2;0).

|    | А       | В         | С      | D         | E               | F      | G      |
|----|---------|-----------|--------|-----------|-----------------|--------|--------|
| 1  | Zeilenv | erweis    |        |           |                 |        |        |
| 2  |         |           |        |           |                 |        |        |
| 3  |         | Kennzahl  | Jan    | Feb       | Mrz             | Apr    | Mai    |
| 4  |         | Umsatz    | 29.000 | 31.000    | 15.000          | 27.000 | 17.000 |
| 5  |         | Rohertrag | 14.790 | 15.500    | 7.950           | 14.310 | 8.500  |
| 6  |         | Kosten    | 6.800  | 8.500     | 3.900           | 6.400  | 4.300  |
| 7  |         | EBIT      | 7.990  | 7.000     | 4.050           | 7.910  | 4.200  |
| 8  |         |           |        |           |                 |        |        |
| 9  |         |           |        |           |                 |        |        |
| 10 |         | Monat     | Jan    |           |                 |        |        |
| 11 |         | Umsatz    | 29.000 | =WVERWEIS | (C\$10;C\$3:E\$ | 7;2;0) |        |
| 12 |         | Rohertrag | 14.790 | =WVERWEIS | (C\$10;C\$3:E\$ | 7;3;0) |        |
| 13 |         | Kosten    | 6.800  | =WVERWEIS | (C\$10;C\$3:E\$ | 7;4;0) |        |
| 14 |         | EBIT      | 7.990  | =WVERWEIS | (C\$10;C\$3:E\$ | 7;5;0) |        |
| 15 |         |           |        |           |                 |        |        |

## **Summe eines Kriteriums**

Mit der =SUMMEWENN()-Formel können Sie aus einer Tabelle die Summe der Werte ermitteln, die ein bestimmtes Kriterium erfüllen.

|    | А     | В             | С      | D        | E           | F            |                        |
|----|-------|---------------|--------|----------|-------------|--------------|------------------------|
| 1  | Summe | e eines Krite | riums  |          |             |              | Aus einer              |
| 2  |       |               |        |          |             |              | Umsatztabelle          |
| 3  |       | Tag           | Ist    | Plan     | Vorjahr     | Forecast     | möchten Sie z.B. nur   |
| 4  |       | Montag        | 30.000 | 17.000   | 20.000      | 29.000       | die Samstag-           |
| 5  |       | Dienstag      | 13.000 | 14.000   | 17.000      | 32.000       | Umsätze ermitteln.     |
| 6  |       | Mittwoch      | 20.000 | 25.000   | 18.000      | 28.000       | Das Kriterium ist also |
| 7  |       | Donnerstag    | 24.000 | 27.000   | 17.000      | 20.000       | - Samstag" Dios        |
| 8  |       | Freitag       | 18.000 | 17.000   | 31.000      | 21.000       |                        |
| 9  |       | Samstag       | 16.000 | 28.000   | 26.000      | 17.000       | stent im Beispiel in   |
| 10 |       | Sonntag       | 17.000 | 23.000   | 20.000      | 21.000       | der Zelle B19.         |
| 11 |       | Montag        | 27.000 | 14.000   | 14.000      | 18.000       | - Die Fermel in der    |
| 12 |       | Dienstag      | 32.000 | 33.000   | 18.000      | 23.000       |                        |
| 13 |       | Mittwoch      | 22.000 | 15.000   | 22.000      | 21.000       | Zelle C19 lautet       |
| 14 |       | Donnerstag    | 15.000 | 21.000   | 18.000      | 17.000       |                        |
| 15 |       | Freitag       | 28.000 | 25.000   | 19.000      | 17.000       |                        |
| 16 |       | Samstag       | 15.000 | 21.000   | 23.000      | 14.000       |                        |
| 17 |       |               |        |          |             |              |                        |
| 18 |       |               |        |          |             |              |                        |
| 19 |       | Samstag       | 31.000 | =SUMMEWE | NN(B4:B16;B | 19;C4:C16)   |                        |
| 20 |       |               |        |          |             | amorrisat de | © 2016 Winfried Fitel  |

tel ied Ei amortisat.de | © 2016 Wir

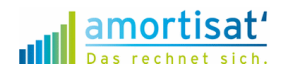

#### =SUMMEWENN(B4:B16; B19;C4:C16).

In der Spalte "B" finden sich die Kriterien, nach denen ausgewählt werden soll. Das Suchkriterium steht in Zelle B19. Die Summe soll über die Spalte "C" erfolgen.

Ändern Sie die Zelle B19 in "Freitag", passt sich das Ergebnis in C19 automatisch an.

### Summe mehrerer Kriterien

Hier finden Sie ein weiteres Anwendungsbeispiel für die Formel **=SUMMENPRODUKT()** aus dem Beispiel zur Ermittlung des gewogenen Durchschnitts.

|    | А     | В             | С            | D           | E       | F      | G                                                |
|----|-------|---------------|--------------|-------------|---------|--------|--------------------------------------------------|
| 1  | Summe | e von mehrere | en Kriterien |             |         |        |                                                  |
| 2  |       |               |              |             |         |        |                                                  |
| 3  |       | Jahr          | Marke        | Warengruppe | Farbe   | Umsatz |                                                  |
| 4  |       | 2015          | Marke 1      | Hosen       | schwarz | 18.000 |                                                  |
| 5  |       | 2015          | Marke 1      | Jacken      | blau    | 31.000 |                                                  |
| 6  |       | 2015          | Marke 2      | Pullover    | schwarz | 31.000 |                                                  |
| 7  |       | 2015          | Marke 2      | Hemden      | grün    | 14.000 |                                                  |
| 8  |       | 2015          | Marke 3      | Taschen     | orange  | 30.000 |                                                  |
| 9  |       | 2015          | Marke 4      | Jacken      | blau    | 23.000 |                                                  |
| 10 |       | 2015          | Marke 1      | Pullover    | schwarz | 25.000 |                                                  |
| 11 |       | 2015          | Marke 3      | Hemden      | orange  | 25.000 |                                                  |
| 12 |       | 2015          | Marke 1      | Hemden      | grün    | 33.000 |                                                  |
| 13 |       | 2015          | Marke 3      | Pullover    | grün    | 12.000 |                                                  |
| 14 |       | 2015          | Marke 2      | Taschen     | blau    | 29.000 |                                                  |
| 15 |       | 2015          | Marke 4      | Hosen       | rot     | 30.000 |                                                  |
| 16 |       | 2015          | Marke 4      | Hosen       | schwarz | 16.000 |                                                  |
| 17 |       |               |              |             |         |        |                                                  |
| 18 |       |               |              | Warengruppe | Farbe   | Umsatz |                                                  |
| 19 |       |               |              | Hosen       | schwarz | 34.000 | =SUMMENPRODUKT((D4:D16=D19)*(E4:E16=E19)*F4:F16) |
| 20 |       |               |              |             |         |        |                                                  |

Hier wollen wir aus einer Tabelle die Summe einer Bezeichnung mehrerer Kriterien ermitteln. In unserem Beispiel suchen wir die Umsätze mit schwarzen Hosen aus den Spalten "Warengruppe" und "Farbe". Es müssen beide Kriterien erfüllt sein

Zunächst werden die Kriterien bestimmt, aus denen die Summe ermittelt werden soll. Diese werden in separate Zellen geschrieben (hier D19 und E19). Die Summenprodukt-Formel startet mit zwei offenen Klammern. Als erstes wird der Zellbereich für das erste Kriterium festgelegt (hier D4 bis D16). Mit einem "=" definieren Sie das Merkmal, welches gesucht wird (hier "Hosen" in D19). Dies wiederholen Sie für jedes Kriterium. Beachten Sie die Klammern um jedes Kriterium. Abschließend wird der Zellbereich markiert, aus dem die Summe ermittelt werden soll. In der Zelle F19 finden Sie also diese Formel:

=SUMMENPRODUKT((D4:D16=D19)\*(E4:E16=E19)\*F4:F16)

## Summe gefilterter Werte

Wenn Sie in einem Datenbereich einen Filter setzen und die gefilterten Werte addieren wollen, hilft Ihnen die bekannte Formel **=RUNDEN()** nicht weiter. Sie addiert auch die ausgeblendeten Werte mit. Verwenden Sie stattdessen **=TEILERGEBNIS()** mit der Funktion "9" für die Summe.

Durch die Eingabe anderer Funktionen können Sie andere Berechnungen ausführen; z.B. "1" für den Mittelwert, "2" für die Anzahl oder "4" für das Maximum.

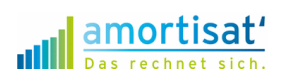

|    | А     | B C           |          | D         | E       | F      | G                       |
|----|-------|---------------|----------|-----------|---------|--------|-------------------------|
| 1  | Summe | in gefilteten | Tabellen |           |         |        |                         |
| 2  |       |               |          |           |         |        |                         |
| 3  |       | Jahr 💽        | Mar      | Warengrup | Farl    | Umsa 🗸 |                         |
| 4  |       | 2015          | Marke 1  | Hosen     | schwarz | 13.000 |                         |
| 15 |       | 2015          | Marke 4  | Hosen     | rot     | 14.000 |                         |
| 16 |       | 2015          | Marke 4  | Hosen     | schwarz | 14.000 |                         |
| 17 |       |               |          |           |         |        |                         |
| 18 |       |               |          |           |         | 41.000 | =TEILERGEBNIS(9;F4:F17) |

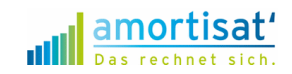

# 5. Funktionen kombinieren

## WENN(UND())

Mit der Formel =WENN(UND()) können Sie bestimmen, dass 2 (oder mehr) Kriterien erfüllt sein müssen, bevor der Wert angezeigt werden soll.

Streng genommen handelt es sich nicht um eine eigenständige Formel, sondern die Formeln =WENN() und =UND() werden miteinander kombiniert.

Die Formel in G4 lautet: =WENN(UND(E4=\$E\$19; F4>\$F\$19);1;0)

Es wird geprüft, ob die Farbe "schwarz" ist und ob der Umsatz größer als 15.000 € ist. Treffen beide Bedingungen zu, wird im Beispiel der Wert "1" angezeigt. Dieses Ergebnis können Sie nach Ihren Wünschen anpassen oder weiter auswerten.

|    | А      | В    | С       | D           | E       | F      | G     | Н                                     |
|----|--------|------|---------|-------------|---------|--------|-------|---------------------------------------|
| 1  | Wenn u | ınd  |         |             |         |        |       |                                       |
| 2  |        |      |         |             |         |        |       |                                       |
| 3  |        | Jahr | Marke   | Warengruppe | Farbe   | Umsatz | Check |                                       |
| 4  |        | 2015 | Marke 1 | Hosen       | schwarz | 13.000 | 0     | =WENN(UND(E4=\$E\$19;F4>\$F\$19);1;0) |
| 5  |        | 2015 | Marke 1 | Jacken      | blau    | 32.000 | 0     |                                       |
| 6  |        | 2015 | Marke 2 | Pullover    | schwarz | 19.000 | 1     |                                       |
| 7  |        | 2015 | Marke 2 | Hemden      | grün    | 30.000 | 0     |                                       |
| 8  |        | 2015 | Marke 3 | Taschen     | orange  | 15.000 | 0     |                                       |
| 9  |        | 2015 | Marke 4 | Jacken      | blau    | 22.000 | 0     |                                       |
| 10 |        | 2015 | Marke 1 | Pullover    | schwarz | 27.000 | 1     |                                       |
| 11 |        | 2015 | Marke 3 | Hemden      | orange  | 24.000 | 0     |                                       |
| 12 |        | 2015 | Marke 1 | Hemden      | grün    | 13.000 | 0     |                                       |
| 13 |        | 2015 | Marke 3 | Pullover    | grün    | 31.000 | 0     |                                       |
| 14 |        | 2015 | Marke 2 | Taschen     | blau    | 25.000 | 0     |                                       |
| 15 |        | 2015 | Marke 4 | Hosen       | rot     | 14.000 | 0     |                                       |
| 16 |        | 2015 | Marke 4 | Hosen       | schwarz | 14.000 | 0     |                                       |
| 17 |        |      |         |             |         |        |       |                                       |
| 18 |        |      |         |             | Farbe   | min.   |       |                                       |
| 19 |        |      |         |             | schwarz | 15.000 |       |                                       |

## WENN(ODER())

Vergleichbar mit der **=WENN(UND))** – Formel funktioniert die Formel **=WENN(ODER))**. Allerdings reicht bei der **=ODER()** – Funktion bereits ein erfülltes Kriterium, damit die Bedingung der Formel erfüllt ist und das Ergebnis einbezogen wird

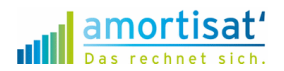

|    | Α      | В    | С       | D           | E       | F      | G     | Н                                      |
|----|--------|------|---------|-------------|---------|--------|-------|----------------------------------------|
| 1  | Wenn o | oder |         |             |         |        |       |                                        |
| 2  |        |      |         |             |         |        |       |                                        |
| 3  |        | Jahr | Marke   | Warengruppe | Farbe   | Umsatz | Check |                                        |
| 4  |        | 2015 | Marke 1 | Hosen       | schwarz | 13.000 | 1     | =WENN(ODER(E4=\$E\$19;F4>\$F\$19);1;0) |
| 5  |        | 2015 | Marke 1 | Jacken      | blau    | 32.000 | 1     |                                        |
| 6  |        | 2015 | Marke 2 | Pullover    | schwarz | 19.000 | 1     |                                        |
| 7  |        | 2015 | Marke 2 | Hemden      | grün    | 30.000 | 1     |                                        |
| 8  |        | 2015 | Marke 3 | Taschen     | orange  | 15.000 | 0     |                                        |
| 9  |        | 2015 | Marke 4 | Jacken      | blau    | 22.000 | 1     |                                        |
| 10 |        | 2015 | Marke 1 | Pullover    | schwarz | 27.000 | 1     |                                        |
| 11 |        | 2015 | Marke 3 | Hemden      | orange  | 24.000 | 1     |                                        |
| 12 |        | 2015 | Marke 1 | Hemden      | grün    | 13.000 | 0     |                                        |
| 13 |        | 2015 | Marke 3 | Pullover    | grün    | 31.000 | 1     |                                        |
| 14 |        | 2015 | Marke 2 | Taschen     | blau    | 25.000 | 1     |                                        |
| 15 |        | 2015 | Marke 4 | Hosen       | rot     | 14.000 | 0     |                                        |
| 16 |        | 2015 | Marke 4 | Hosen       | schwarz | 14.000 | 1     |                                        |
| 17 |        |      |         |             |         |        |       |                                        |
| 18 |        |      |         |             | Farbe   | min.   |       |                                        |
| 19 |        |      |         |             | schwarz | 15.000 |       |                                        |

#### Fehlerwerte

Bestimmt stören Sie in vielen Auswertungen auch die #DIV/0! – Anzeigen, die bei der Division durch 0 auftreten. Mit der **=ISTFEHLER()** können Sie diese Anzeige "abfangen" und einen anderen (oder keinen) Wert anzeigen lassen.

Die Formel in der Zelle E6: **=WENN(ISTFEHLER(C5/D5-1);0;C5/D5)** prüft mit der Funktion **=WENN(ISTFEHLER())**, ob ein Fehlerwert vorliegt. In diesem Fall wird "O" angezeigt. Andernfalls wird die Berechnung ausgeführt. Statt "O" können Sie natürlich auch jeden anderen Wert oder Text anzeigen lassen. Wenn Sie "" eingeben, bleibt die Zelle leer. **=WENN(ISTFEHLER(C5/D5-**1);"";C5/D5)

|   | А           | В     | С   | D    | E       | F                                  |
|---|-------------|-------|-----|------|---------|------------------------------------|
| 1 | Fehlerwerte | 2     |     |      |         |                                    |
| 2 |             |       |     |      |         |                                    |
| 3 |             | Monat | Ist | Plan | Diff %  |                                    |
| 4 |             | Jan   | 0   | 0    | #DIV/0! |                                    |
| 5 |             | Feb   | 0   | 0    | 0%      | =WENN(ISTFEHLER(C5/D5-1);0;C5/D5)  |
| 6 |             | Mrz   | 0   | 0    |         | =WENN(ISTFEHLER(C6/D6-1);"";C6/D6) |

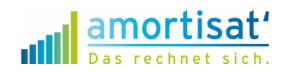

# 6. Rennerlisten und ABC-Analysen automatisch erstellen

Meistens werden Rennerlisten und ABC-Analysen erstellt, indem man "von Hand" die Werte sortiert. Und das dann Woche für Woche oder Monat für Monat.

Sinnvoller ist es in diesen Fällen, Excel die Rennerliste automatisch erstellen zu lassen. Sortieren Sie nicht die Originaldaten, sondern erstellen Sie die Rennerliste separat.

Das ist gar nicht so schwierig, wie es vielleicht zunächst ausschaut. Die Rennerlisten werden in zwei Schritten erstellt. Zuerst sortieren Sie Ihre Warengruppen, danach lassen Sie die zugehörigen Werte anzeigen.

Wenn die Formeln erst einmal erstellt sind, brauchen Sie sie nicht mehr zu verändern.

# "Renner- / Pennerlisten"

Wenn Sie z.B. Warengruppen nach Ihrem jeweiligen Wert absteigend sortieren wollen, um eine

|    | А       | В              | С               | D        | Ε     | F        | G               | Н                | l I                             |
|----|---------|----------------|-----------------|----------|-------|----------|-----------------|------------------|---------------------------------|
| 1  | Werte a | automatisch a  | bsteigend sorti | eren     |       |          |                 |                  |                                 |
| 2  |         |                |                 |          |       |          |                 |                  |                                 |
| 3  |         | Jahr           | Warengruppe     | Umsatz   |       | Rang     | Warengruppe     | Umsatz           |                                 |
| 4  |         | 2015           | Hosen           | 13.000   |       | 1        | Jacken          | 35.000           | =SVERWEIS(G4;\$C\$4:\$D\$8;2;0) |
| 5  |         | 2015           | Jacken          | 35.000   |       | 2        | Hemden          | 28.000           |                                 |
| 6  |         | 2015           | Pullover        | 19.000   |       | 3        | Taschen         | 20.000           |                                 |
| 7  |         | 2015           | Hemden          | 28.000   |       | 4        | Pullover        | 19.000           |                                 |
| 8  |         | 2015           | Taschen         | 20.000   |       | 5        | Hosen           | 13.000           |                                 |
| 9  |         |                |                 |          |       |          |                 |                  |                                 |
| 10 |         | Formel G4:     |                 |          |       |          |                 |                  |                                 |
| 11 |         | =INDEX(\$C\$4: | \$C\$8;VERGLEIC | H(KGRÖSS | TE(\$ | D\$4:\$C | \$8;ZEILE(D1)); | \$D\$4:\$D\$8;0) | )                               |

Rennerliste zu erstellen. benutzen Sie die Funktionen =INDEX() und =VERGLEICH(). Zunächst geben Sie den Bereich ein, den Sie sortieren möchten. Dann wird absteigend nach dem höchsten Wert gesucht. Hierzu verwenden sie die Formel =KGRÖSSTE().

Die zugehörigen Werte (Spalte H) ziehen Sie dann mit der Formel =**SVERWEIS()** aus der Ursprungstabelle.

# Pennerlisten

Wollen Sie aufsteigend sortieren (Pennerliste), verwenden Sie die Formel =KKLEINSTE().

|    | Α       | В              | С               | D         | Ε      | F        | G               | Н                | L. L.                           |
|----|---------|----------------|-----------------|-----------|--------|----------|-----------------|------------------|---------------------------------|
| 1  | Werte a | automatisch a  | ufsteigend sort | ieren     |        |          |                 |                  |                                 |
| 2  |         |                |                 |           |        |          |                 |                  |                                 |
| 3  |         | Jahr           | Warengruppe     | Umsatz    |        | Rang     | Warengruppe     | Umsatz           |                                 |
| 4  |         | 2015           | Hosen           | 13.000    |        | 1        | Hosen           | 13.000           | =SVERWEIS(G4;\$C\$4:\$D\$8;2;0) |
| 5  |         | 2015           | Jacken          | 35.000    |        | 2        | Pullover        | 19.000           |                                 |
| 6  |         | 2015           | Pullover        | 19.000    |        | 3        | Taschen         | 20.000           |                                 |
| 7  |         | 2015           | Hemden          | 28.000    |        | 4        | Hemden          | 28.000           |                                 |
| 8  |         | 2015           | Taschen         | 20.000    |        | 5        | Jacken          | 35.000           |                                 |
| 9  |         |                |                 |           |        |          |                 |                  |                                 |
| 10 |         | Formel G4:     |                 |           |        |          |                 |                  |                                 |
| 11 |         | =INDEX(\$C\$4: | \$C\$8;VERGLEIC | H(KKLEINS | TE(\$I | D\$4:\$C | \$8;ZEILE(D1)); | \$D\$4:\$D\$8;0) | )                               |

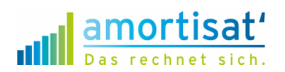

## Sortieren gleicher Werte

Leider funktioniert die Sortierung mit =KGRÖSSTE() und =KKLEINSTE() nicht, wenn gleiche Werte in der Auswahl auftauchen. Sie können Excel dann aber austricksen: Arbeiten Sie in diesen Fällen

|    | А       | В              | С                | D        | E         | F                | G    | Н           | - I    | J                               |
|----|---------|----------------|------------------|----------|-----------|------------------|------|-------------|--------|---------------------------------|
| 1  | Werte a | automatisch a  | bsteigend sorti  | eren     |           |                  |      |             |        |                                 |
| 2  |         |                |                  |          |           |                  |      |             |        |                                 |
| 3  |         | Jahr           | Warengruppe      | original | Hilfszahl |                  | Rang | Warengruppe | Umsatz |                                 |
| 4  |         | 2015           | Hosen            | 13.000   | 13.000    | =D4-ZEILE()/1000 | 1    | Taschen     | 20.000 | =SVERWEIS(G4;\$C\$4:\$D\$8;2;0) |
| 5  |         | 2015           | Jacken           | 19.000   | 19.000    |                  | 2    | Jacken      | 19.000 |                                 |
| 6  |         | 2015           | Pullover         | 19.000   | 19.000    |                  | 3    | Pullover    | 19.000 |                                 |
| 7  |         | 2015           | Hemden           | 19.000   | 19.000    |                  | 4    | Hemden      | 19.000 |                                 |
| 8  |         | 2015           | Taschen          | 20.000   | 20.000    |                  | 5    | Hosen       | 13.000 |                                 |
| 9  |         |                |                  |          |           |                  |      |             |        |                                 |
| 10 |         | Formel H4:     |                  |          |           |                  |      |             |        |                                 |
| 11 |         | =INDEX(\$C\$4: | \$C\$8;VERGLEICH |          |           |                  |      |             |        |                                 |
| 10 |         |                |                  |          |           |                  |      |             |        |                                 |

mit einer Hilfszahl, die Sie selber festlegen. Verändern Sie die Originalwerte unmerklich, um eindeutige Werte zu erhalten. Das können Sie gut mit der Formel =ZEILE() erledigen.

Die Formel =ZEILE() ermittelt die Zeilennummer, in der sich der jeweilige Wert befindet. Diese Zahl kann in der Tabelle nicht doppelt sein. Um das Ergebnis nicht zu verfälschen, wird die Zeilennummer noch durch 1000 geteilt.

Die Formel in der Zelle E4 lautet deshalb: **=D4-ZEILE()/1000.** Zu dem originalen Umsatzwert wird ein Tausendstel der Zeilennummer addiert.

In der Spalte Hilfszahlen stehen demnach immer eindeutige Zahlenwerte. Die Sortierung funktioniert dann fehlerfrei.

Die Formel in H4 müssen Sie dann auf die Spalte E anpassen.